## 1 .»Forticlient VPN» im Appstore suchen, installieren & öffnen.

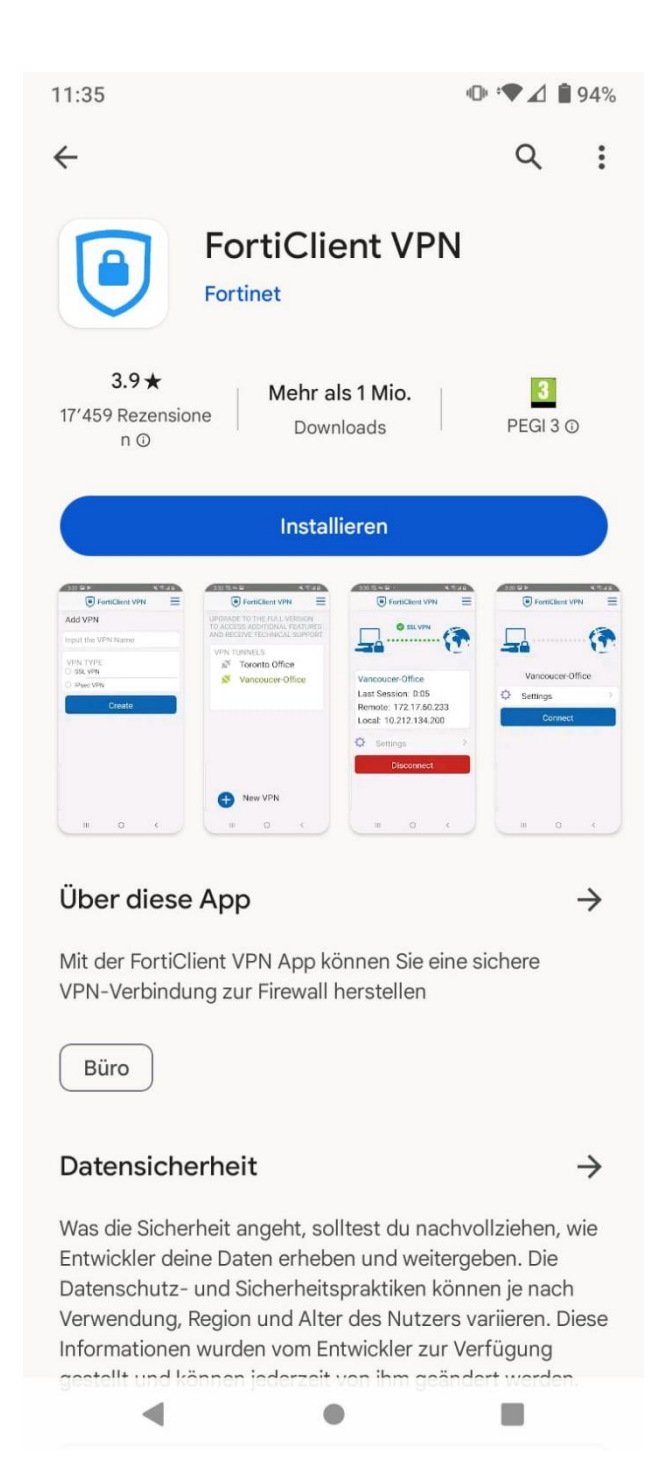

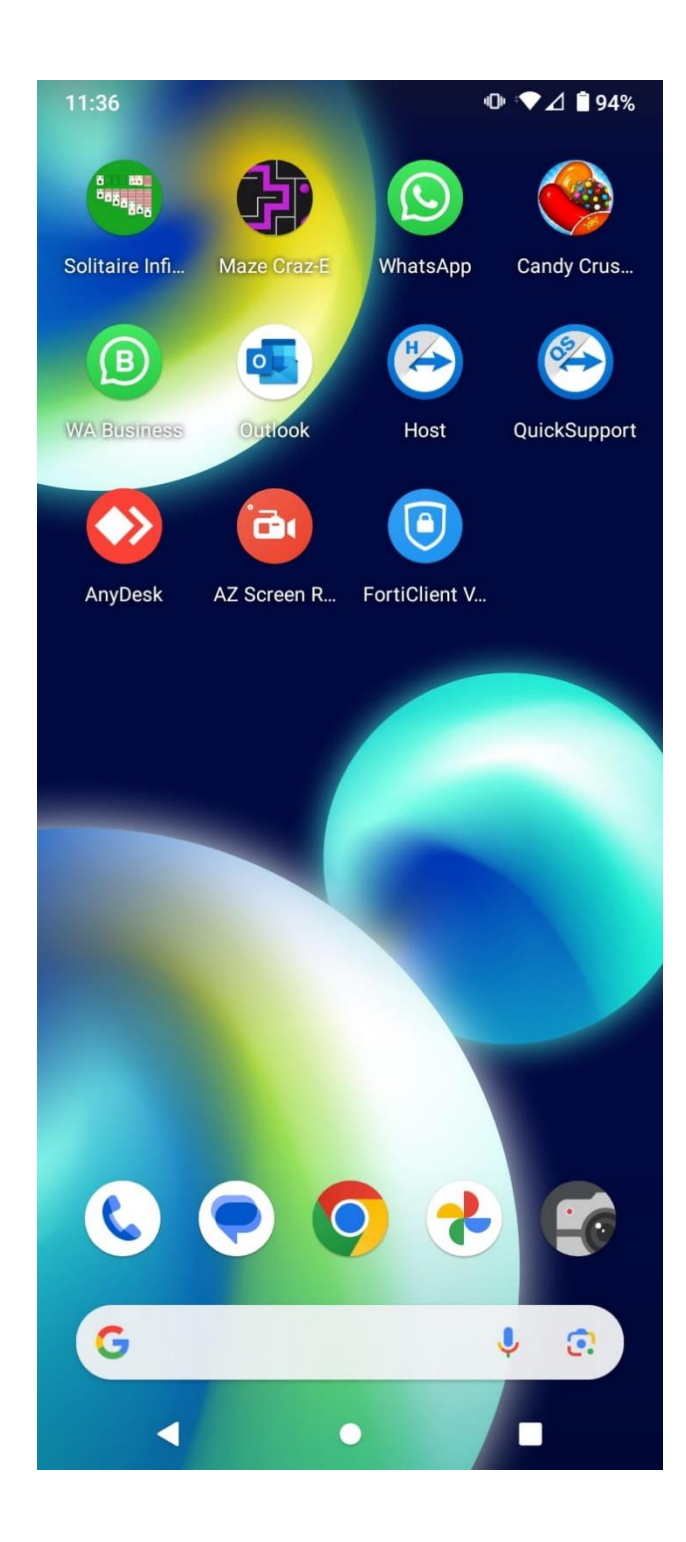

 Geben sie den Namen wie gewünscht ein und drücken sie auf SSL VPN und auf Create.
Dann öffnet sich ein anderes Fenster.

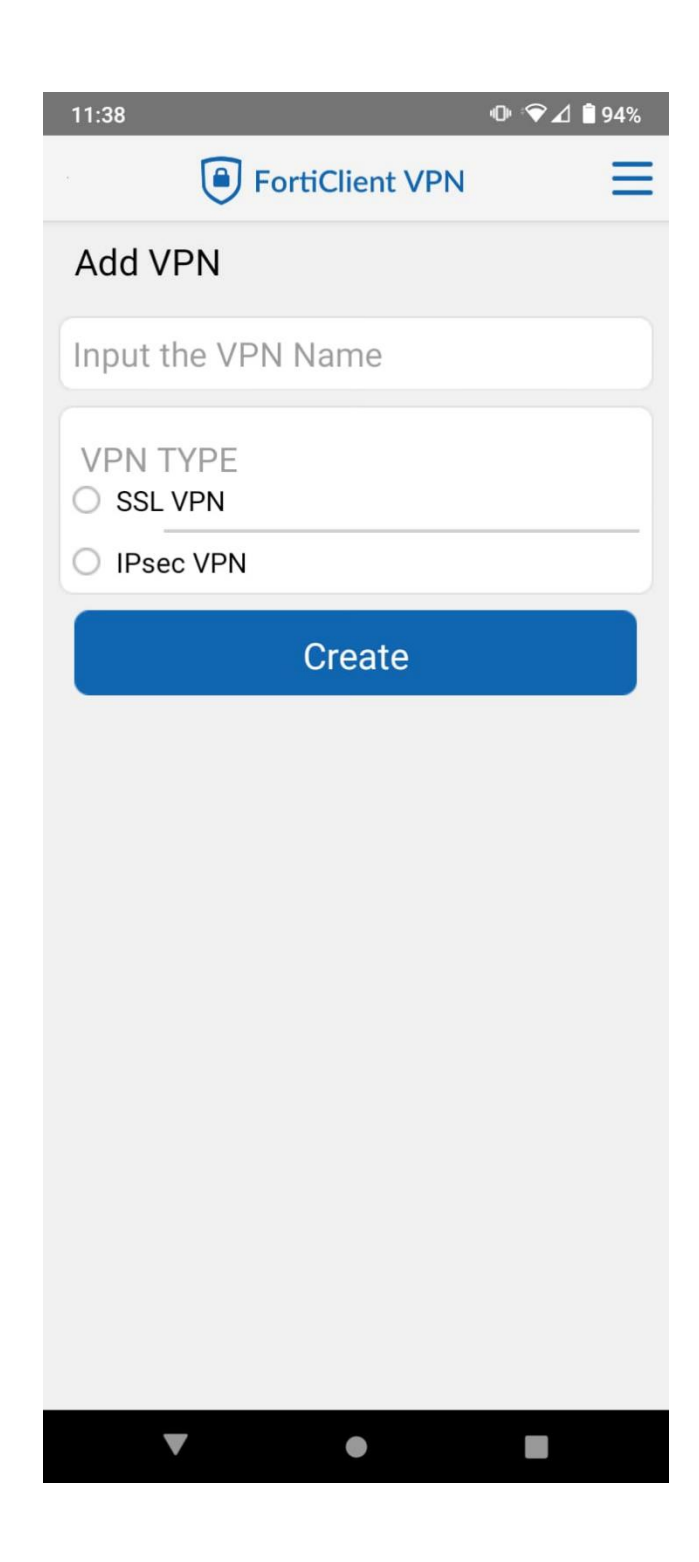

3. Sie Die erhaltenen Daten Die sie in den Rubriken einfüllen müssen und erstellen sie eine VPN. Nach der Eingabe ist Ihre VPN Verbindung erstellt.

| 16:52 | 🖸 🖬 🛛 🔍 🔷                                         | ⊿ 🔒 59% |
|-------|---------------------------------------------------|---------|
|       | FortiClient                                       | Ξ       |
|       | SSL VPN settings                                  |         |
|       | Tunnel name<br>Name                               |         |
|       | <b>Port</b><br>443                                | >       |
|       | Servers<br>Firewall                               | >       |
|       | <b>Username</b><br>Benutzername                   | >       |
|       | Certificate<br>X.509 certificate in PKCS12 format | >       |
|       | Single Sign On<br>Disabled                        | >       |
|       | Prompt User Credentials<br>Enabled                | >       |

## **Delete VPN**

Delete this VPN tunnel profile Lose all these settings and remove it from the list of VPN tunnels

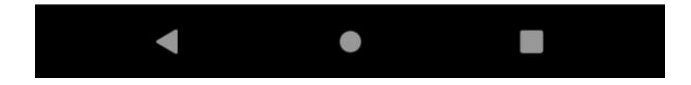

## 4. Drücken Sie auf Connect um die Verbindung herzustellen.

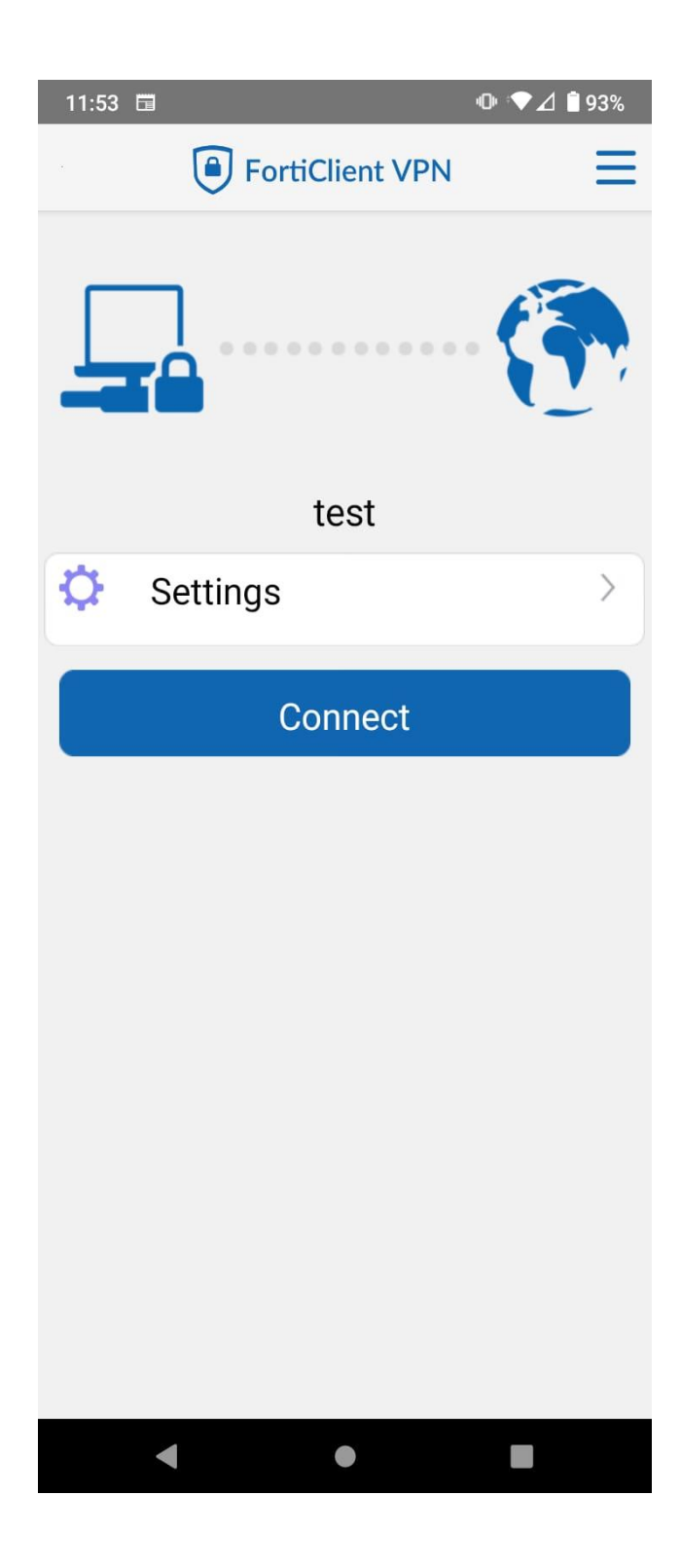